## Setting up an Account for Options Online

 You will receive an email from <u>noreply@sims.co.uk</u>. Click the **Accept Invitation** button in the invitation email.

2. The Activate Your Account screen is displayed. Click the Register with an External Account button.

| (No subject) |                                                                                                    |  |  |  |  |
|--------------|----------------------------------------------------------------------------------------------------|--|--|--|--|
| 0            | Some content in this message has been blocked because the sender isn't in your Safe senders list.<br>I trust content from noreply@sims.co.uk.   Show blocked content |  |  |  |  |
| N            | $\begin{array}{cccccccccccccccccccccccccccccccccccc$                                                                                                    |  |  |  |  |
|              | Hi Student,                                                                                                    |  |  |  |  |
|              | Simply accept this invitation and register within 90 days.                                                                                                    |  |  |  |  |
|              | Accept Invitation                                                                                                    |  |  |  |  |
|              | If the button above doesn't work, copy and paste the following link into your browser.                                                                               |  |  |  |  |
|              | https://id.sims.co.uk/registration/home/soscode                                                                                                    |  |  |  |  |
|              | Should you need to enter it, your personal invite code is: / IACBF/VTP                                                                                               |  |  |  |  |
|              | Sent on behalf of,                                                                                                    |  |  |  |  |
|              | Friem Barnet School                                                                                                    |  |  |  |  |
|              | Reply Forward                                                                                                    |  |  |  |  |
|              |                                                                                                    |  |  |  |  |
|              |                                                                                                    |  |  |  |  |
|              | Activate Your Account<br>So that we can confirm your identity, please<br>enter your email address and personal<br>invitation code.                                   |  |  |  |  |
|              | Username                                                                                                    |  |  |  |  |
|              | Email address                                                                                                    |  |  |  |  |
|              | Invitation Code                                                                                                    |  |  |  |  |
|              | H83PYW7HU                                                                                                    |  |  |  |  |
|              | Next                                                                                                    |  |  |  |  |
|              | Alternatively you may complete the<br>registration using an External<br>Account.                                                                                     |  |  |  |  |
|              | Register with an External Account                                                                                                    |  |  |  |  |
|              |                                                                                                    |  |  |  |  |

- 3. Select **Microsoft Office 365**. On clicking on this button, you will be transferred to the Third Party to complete standard account authentication.
- 4. Sign into your account.

| Register your account for SIMS<br>products |                  |  |  |  |  |  |  |
|--------------------------------------------|------------------|--|--|--|--|--|--|
| Usemame                                    |                  |  |  |  |  |  |  |
| This is usually an email address           |                  |  |  |  |  |  |  |
| Password                                   |                  |  |  |  |  |  |  |
| Password                                   |                  |  |  |  |  |  |  |
| Show Password                              | Forgot Password? |  |  |  |  |  |  |
| Sign                                       | in               |  |  |  |  |  |  |
| 05                                         |                  |  |  |  |  |  |  |
| 4 🖪 G                                      |                  |  |  |  |  |  |  |

 The Registration screen appears. Your name and third-party provider details are displayed.
Paste your personal invite code from your invitation email into the Invitation Code field.
Click the Register button.

| Registration                                                                                         |                             |            |  |  |  |  |  |  |
|----------------------------------------------------------------------------------------------------|-----------------------------|------------|--|--|--|--|--|--|
| You will have received a new service invite code from either SIMS or from your school administrator. |                             |            |  |  |  |  |  |  |
| Please enter the code below and tap or dick Register.                                                |                             |            |  |  |  |  |  |  |
| Name                                                                                                 | AneetaAbdullah.@outlook.com | (not you?) |  |  |  |  |  |  |
| Signed in with                                                                                       |                             |            |  |  |  |  |  |  |
| Invitation Code                                                                                      | H83PYW7HU                   |            |  |  |  |  |  |  |
| Register                                                                                             |                             |            |  |  |  |  |  |  |
|                                                                                                    |                             |            |  |  |  |  |  |  |

 At the Account Registration screen enter your date of birth and click the Verify button. Your account is now set up. On completion your SIMS Online Service launches.

| dren at the school? (dd/mm/yyyy) |
|----------------------------------|
|                                  |
|                                  |
|                                  |
|                                  |
|                                  |

## **Making Your Options Choices**

Click on the name of the subjects you wish to choose. A selected choice will be highlighted in blue and appear in the list of choices on the right hand side of the screen.

Once you have made your choices, you need to select your reserve choice. To select your reserves click on the **Reserve** button beside the subject you wish to pick.

It is vital you press the **save** button at the top of the screen.

| Student Choices - Student Test (001899)                                                                             |              |                                              |         |                                                                                                    |  |  |  |  |  |
|----------------------------------------------------------------------------------------------------|--------------|----------------------------------------------|---------|----------------------------------------------------------------------------------------------------|--|--|--|--|--|
| Save Show Notes Hide Notes                                                                                          |              |                                              |         |                                                                                                    |  |  |  |  |  |
|                                                                                                    |              |                                              |         |                                                                                                    |  |  |  |  |  |
| Options Subjects                                                                                                    |              |                                              |         | My Chaires in Order of Cotal Chaires: 4)                                                                               |  |  |  |  |  |
| Please chose four courses from the list below                                                                       | and two rese | rve choices.                                 |         | Preference                                                                                                    |  |  |  |  |  |
| To change your order of preference select a choice and click the position in the list you would like to move it to. |              |                                              |         |                                                                                                    |  |  |  |  |  |
| Art GCSE Full Course Choice                                                                                         | Reserve      | Business Studies GCSE Full Course            | Reserve | Media Studies GCSE Full Course Ontions Subjects                                                                        |  |  |  |  |  |
| Computer Science GCSE Full Course                                                                                   | Reserve      | Dance GCSE Full Course                       | Reserve |                                                                                                    |  |  |  |  |  |
| Drama GCSE Full Course Choice                                                                                       | Reserve      | French GCSE Full Course                      | Reserve | GCSE Full Course Options Subjects                                                                                      |  |  |  |  |  |
| Film GCSE Full Course                                                                                               | Reserve      | Geography GCSE Full Course                   | Reserve | C Drama                                                                                                    |  |  |  |  |  |
| History GCSE Full Course Choice                                                                                     | Reserve      | Media Studies GCSE Full Course_holce         | Reserve | GCSE Full Course Options Subjects                                                                                      |  |  |  |  |  |
| Music GCSE Full Course                                                                                              | Reserve      | Physical education (GCSE<br>GCSE Full Course | Reserve | GCSE Full Course Options Subjects                                                                                      |  |  |  |  |  |
| Religious studies GCSE Full Course anve                                                                             | Reserve      | Spanish GCSE Full Course Reserve             | Reserve | Mu Becomies in Order of Carls Process 2                                                                                |  |  |  |  |  |
| Technology GCSE Full Course                                                                                         | Reserve      | Food Technology GCSE Full Course             | Reserve | Preference                                                                                                    |  |  |  |  |  |
| Textiles GCSE Full Course                                                                                           | Reserve      |                                              |         | To change your order of preference select a reserve and<br>click the position in the list you would like to move it to |  |  |  |  |  |
|                                                                                                    |              |                                              |         |                                                                                                    |  |  |  |  |  |
|                                                                                                    |              |                                              |         | GCSE Full Course Options Subjects                                                                                      |  |  |  |  |  |
|                                                                                                    |              |                                              |         | 2 Religious studies<br>GCSE Full Course Options Subjects                                                               |  |  |  |  |  |